# Lab: Конфигурация и защита Сетевых устройств с использованием SSH

#### Топология и таблица адресации

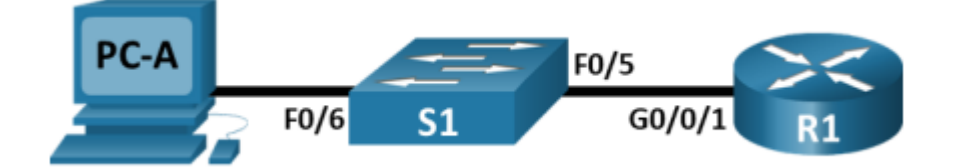

| Device | Interface | IP Address  | Subnet Mask  | Default     |
|--------|-----------|-------------|--------------|-------------|
|        |           |             |              | Gateway     |
| R1     | G0/0/1    | 192.168.1.1 | 255.255.255. | N/A         |
|        |           |             | 0            |             |
| S1     | VLAN 1    | 192.168.1.1 | 255.255.255. | 192.168.1.1 |
|        |           | 1           | 0            |             |
| PC-A   | NIC       | 192.168.1.3 | 255.255.255. | 192.168.1.1 |
|        |           |             | 0            |             |

#### Цели лабораторной работы

- Настроить базовые параметры устройств.
- Настроить SSH-доступ на маршрутизаторе и коммутаторе.
- Применить меры безопасности согласно лучшим практикам.
- Проверить работу SSH и корректность настроек безопасности.

#### Часть 1: Настройка базовых параметров устройств

- 1. Подключите устройства согласно топологии.
- 2. Инициализируйте и перезагрузите маршрутизатор и коммутатор.
- 3. Настройте базовые параметры:
  - а. Название устройства.
  - b. Отключение DNS lookup.
  - с. Привилегированный пароль: class (зашифрован).
  - d. Консольный пароль: cisco, вход включен.
  - e. Пароль VTY: cisco, вход включен.
  - f. Баннер предупреждения о несанкционированном доступе.
  - g. IP-адреса интерфейсов (G0/0/1 и VLAN 1).
  - h. Сохраните конфигурации.

- 4. Настройте РС-А с IP, маской и шлюзом.
- 5. Проверьте доступность устройств через ping.

### Часть 2: Настройка SSH-доступа и безопасности на маршрутизаторе (R1)

- 1. Установите имя устройства и домен
- 2. Создайте пользователя SSHadmin с паролем 55HAdm!n2025
- 3. Разрешите только SSH на VTY
- 4. Зашифруйте пароли
- 5. Измените пароли:
- 6. Убедитесь, что все неиспользуемые интерфейсы отключены.

#### Часть 3: Настройка SSH-доступа и безопасности на коммутаторе (S1)

Повторите аналогичные шаги:

- 1. Назначьте имя устройства и домен.
- 2. Создайте пользователя SSHadmin с паролем 55HAdm! n2020.
- 3. Генерация ключей RSA 1024.
- 4. Разрешите только SSH на VTY.
- 5. Зашифруйте все пароли.
- 6. Установите длину пароля минимум 12 символов.
- 7. Измените пароли
- 8. Настройка тайм-аутов и блокировок входа.
- 9. Отключите все неиспользуемые порты

#### Часть 4: Проверка SSH и настроек безопасности

- 1. Подключитесь к R1 и S1 с ПК-А через SSH (используйте Tera Term).
- 2. Убедитесь, что Telnet запрещён.
- 3. Проверьте, что при ошибочных попытках входа доступ блокируется.
- 4. Просмотрите текущий статус и настройки.

### Исследование угроз сетевой безопасности и защита устройств с помощью SSH

#### Цели

- Изучить авторитетные источники по угрозам сетевой безопасности.
- Выявить актуальные угрозы, связанные с удалённым управлением устройствами.
- Проанализировать одну из угроз более подробно.
- Соотнести угрозу с мерами защиты, реализуемыми на маршрутизаторе и коммутаторе.

#### Часть 5: Изучение ресурсов по безопасности

- 1. Перейдите на сайт <u>SANS</u> и найдите раздел FREE Resources.
- 2. Изучите доступные ресурсы.

#### Примеры полезных ресурсов:

- SANS Newsletters (в том числе @Risk).
- Critical Security Controls (например, SSH и безопасная авторизация).
- Security Awareness Posters.
- 3. Откройте Critical Security Controls и выберите контроль, связанный с управлением доступом к устройствам (например, Control 4: Controlled Use of Administrative Privileges).

#### Рекомендации по реализации:

- Использовать только зашифрованные протоколы доступа (например, SSH вместо Telnet).
- Применять многофакторную аутентификацию.
- Лимитировать число попыток входа.

## Часть 6: Выявление современных угроз, связанных с SSH и авторизацией

1. Откройте архив @RISK Security Alerts.

- 2. Просмотрите последние выпуски, найдите угрозы, связанные с:
  - а. Слабым шифрованием SSH.
  - b. Атаками перебора паролей (brute force).
  - с. Уязвимостями в реализации SSH на устройствах (например, CVE-2023-48788).

#### Пример уязвимости:

- OpenSSH Remote Code Execution Vulnerability позволяет атакующему выполнить команды на устройстве через уязвимость в обработке SSH.
- 3. Дополнительные ресурсы:
  - a. NIST National Vulnerability Database (nvd.nist.gov)
  - b. <u>CISA Cybersecurity & Infrastructure Security Agency</u>
  - c. <u>SecurityFocus</u>

#### Недавние угрозы:

- CVE-2023-38408: Уязвимость в OpenSSH forwarding.
- Ботнеты, использующие стандартные логины через Telnet и SSH.

#### Часть 7: Исследование конкретной атаки

Заполните представленную ниже форму выбрав определенный тип атаки

| Name of attack:                     |  |  |  |  |  |
|-------------------------------------|--|--|--|--|--|
| Type of attack:                     |  |  |  |  |  |
| Dates of attacks:                   |  |  |  |  |  |
| Computers / Organizations affected: |  |  |  |  |  |
| How it works and what it did:       |  |  |  |  |  |
|                                     |  |  |  |  |  |
|                                     |  |  |  |  |  |
|                                     |  |  |  |  |  |
|                                     |  |  |  |  |  |
|                                     |  |  |  |  |  |
|                                     |  |  |  |  |  |
|                                     |  |  |  |  |  |
| Mitigation options:                 |  |  |  |  |  |
|                                     |  |  |  |  |  |
| References and info links:          |  |  |  |  |  |
|                                     |  |  |  |  |  |
| References and info links:          |  |  |  |  |  |